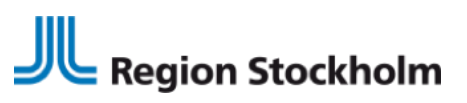

LATHUND FÖR TAKECARE SLL:S ANSLUTNING TILL NPÖ 2024-11-06

# Lathund för TakeCare-förvaltare region Stockholm och Gotlands anslutning till Nationell Patientöversikt (NPÖ)

Region Stockholm i samarbete med

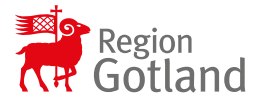

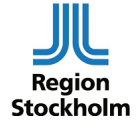

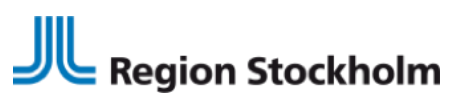

LATHUND FÖR TAKECARE SLL:S ANSLUTNING TILL NPÖ 2024-11-06

### Innehåll

| Ansluta vårdenheter för visning av information i NPÖ       | 3  |
|------------------------------------------------------------|----|
| Konfigurera HSA-id TakeCare                                | 4  |
| Information som visas i NPÖ                                | 4  |
| Ge användare behörighet till uthoppet NPÖ                  | 5  |
| Uthopp till NPÖ                                            | 5  |
| Mappa journalanteckningar till NPÖ:s anteckningstyper      | 6  |
| Mappa journalanteckningsmallar till NPÖ:s anteckningstyper | 7  |
| Generella regler                                           | 7  |
| NPÖ mappning                                               | 8  |
| Söksträng                                                  | 9  |
| Exempel på regler                                          | 10 |

Region Stockholm i samarbete med

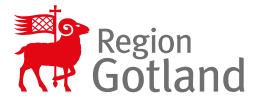

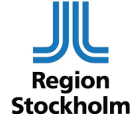

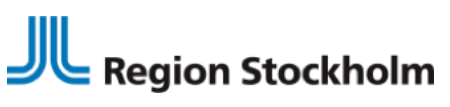

LATHUND FÖR TAKECARE SLL:S ANSLUTNING TILL NPÖ 2024-11-06

### Ansluta vårdenheter för visning av information i NPÖ

(För mer detaljerad information hänvisas till TakeCares handbok för administratörer.)

Välj Systeminställningar – Vårdenheter – Behörighet vårdenheter.

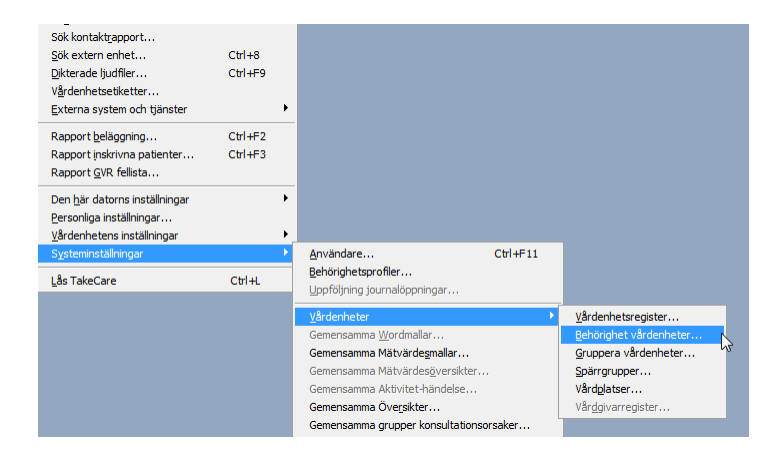

Välj vårdenhet NPÖ.

Flytta över de vårdenheter som ska visa information i NPÖ till den övre vänstra rutan.

| Behörighet per vårdenhet                                                                                                    |                        |                                                                                                    |    |       |
|----------------------------------------------------------------------------------------------------|------------------------|----------------------------------------------------------------------------------------------------|----|-------|
| Vårdenhet: NPÖ                                                                                                    | •                      |                                                                                                    |    | Spara |
| Användare på NPÖ får                                                                                                    |                        |                                                                                                    |    | Stäng |
| ASIH Asybarn SthinSödra<br>ASIH Capio Nacka<br>ASIH Capio Nacka<br>ASIH Danderyds sjukhur<br>ASIH Handen Sthin Södra<br>ASIH Jarfäla-Joplands Bro<br>ASIH Längbro Park Norra<br>ASIH Längbro Park Vast<br>ASIH Längbro Park Vast<br>ASIH Längbro Park Vast<br>ASIH Längbro Park Vast<br>ASIH Längbro Park Vast<br>ASIH Längbro Park Vast<br>ASIH Längbro Park Vast<br>ASIH Längbro Park Vast<br>ASIH Längbro Park Vast | Flytta >><br><< Flytta | inte se dokument skapade p<br>Testenhet 10 <sup>97</sup> SOS OV<br>Testenhet 11 <sup>98</sup> BG<br>Testenhet 11 <sup>98</sup> BG<br>Testenhet 13 <sup>97</sup> SSH<br>Testenhet 13 <sup>97</sup> SSH<br>Testenhet 15 <sup>97</sup> STst ag<br>Testenhet 15 <sup>97</sup> CSTC Int<br>Testenhet 15 <sup>97</sup> CSTC Int<br>Testenhet 18 <sup>97</sup> Aleris<br>Testenhet 19 <sup>97</sup> CSTC Int<br>Testenhet 19 <sup>97</sup> CSTC Ont<br>Testenhet 2 <sup>97</sup> Karolinska<br>Testenhet 2 <sup>97</sup> SLO Drim<br>Testenhet 2 <sup>97</sup> SLO Drim<br>T | â: |       |
| Dokument skapade på NPÖ<br>får ses av användare på:<br>Bröst Centrum City A<br>Rontgen Handen<br>Rontgen Huddinge<br>Rontgen Lideholmen<br>Rontgen Lideholmen<br>Rontgen Lideholmen<br>Rost Starter Sols<br>4D Prefers<br>S Huddikare<br>AbA Ögenklinki Alvik +                                                                                                    | Flytta >><br><< Flytta | får inte ses av användare p<br>Stängd AstraZeneca CPU**<br>Stängd STASA Handkmoth<br>Testenhet 10** SOS GV<br>Testenhet 11** BG<br>Testenhet 13** SSH<br>Testenhet 13** SSH<br>Testenhet 13** SSH<br>Testenhet 15** CSTC Int<br>Testenhet 15** CSTC Int<br>Testenhet 15** CSTC Int<br>Testenhet 15** CSTC Int<br>Testenhet 15** CSTC Int<br>Testenhet 15** CSTC Int<br>Testenhet 15** CSTC Int<br>Testenhet 15** CSTC Int<br>Testenhet 15** CSTC SLV                                                                                                    | ₿: |       |

### Region Stockholm i samarbete med

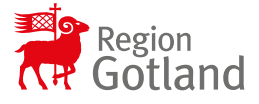

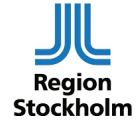

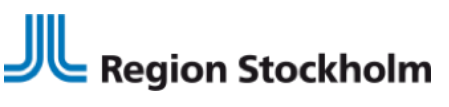

LATHUND FÖR TAKECARE SLL:S ANSLUTNING TILL NPÖ 2024-11-06

## Konfigurera HSA-id TakeCare

HSA-id för vårdenheten i EK ska vara samma som spärrgrupp i TakeCare. Kontakta din EK- katalogansvarige för att kontrollera att det överensstämmer. Vårdenhet i EK motsvarar Spärrgrupp i TakeCare.

### Vårdenhet i EK

### Spärrgrupp i TakeCare

|                                  |                                      | Snärrgrupper - HSE Tert VG                                                          | 57              |
|----------------------------------|--------------------------------------|-------------------------------------------------------------------------------------|-----------------|
| ▼Menyval                         |                                      | spongroupper - hor resc vo                                                          | 63              |
| Information                      | Egennamn                             | Gruppnamn: HSF Tester   HSA-id: SE2321000016-I19T                                   | Spara           |
| Enhet: HSF Test                  | Stockholms län Acceptans 🗹           | (Vårdenheter                                                                        |                 |
| Kataama ashat HSE                | HSF Test                             | Vårdenheter som ej tilhör någon grupp Tilhör grupp: HSF Tester                      |                 |
| Kolularin ennet.                 |                                      | Testenhet 17 **CSTC Int                                                             | Ny grupp        |
| HSA-id: SE2321000016-I19T        |                                      | resterinet 5 ** CSTC SLV                                                            |                 |
| Orgnummer: 232100-0016 ?         |                                      |                                                                                     | Andra namn      |
|                                  | Kopiera dessa till person på enheten |                                                                                     | Elytta grupp    |
| Publikt egennamn för allmänheten | Synlig för                           |                                                                                     |                 |
| Facesare USE e-bälen             | / Intranet                           |                                                                                     | Spärrad av:     |
| Egennamin                        | Extranet Telefonkatalog              |                                                                                     | 0 st. patienter |
| Organisations-ID                 | Webcare Mina Vårdkontakter ?         | Lägg til >>                                                                         |                 |
| Prefix * Välj *                  |                                      | Ta <u>b</u> ort                                                                     |                 |
| Numerisk                         | Avvikande sorteringsordning          |                                                                                     |                 |
| dei                              | 2                                    |                                                                                     |                 |
| Lägg till                        |                                      |                                                                                     |                 |
| Tabort                           | Webb-länkar                          |                                                                                     |                 |
| Tabort Y                         |                                      |                                                                                     |                 |
|                                  | •                                    | Visa alla vårdeobeter                                                               |                 |
| 2 Deb Reisbatestande             | Datum                                |                                                                                     |                 |
| benorignetsstyrande              |                                      | Spärrgrupper (förutom den egna) som är förvalda i journalfilter när journal öppnas: |                 |
| Tillåt flytt och borttag         | Startdatum:                          | Lägg til                                                                            |                 |
| Vårdgivare                       | Slutdatum: 24                        | Tabort                                                                              |                 |
| Är vårdøjvare                    |                                      | 1a burt                                                                             |                 |
| A valogivare                     |                                      |                                                                                     |                 |

## Information som visas i NPÖ

Information visas osignerat/signerat ovidimerat/vidimerat i NPÖ.

Informationsmängder som visas oktober 2024 är: Anteckningar Diagnoser Vårdkontakter Vaccinationer Multidisciplinära provsvar Uppmärksamhetsinformation

### Region Stockholm i samarbete med

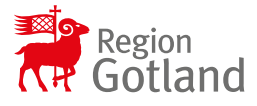

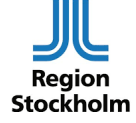

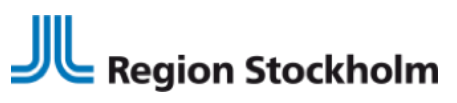

LATHUND FÖR TAKECARE SLL:S ANSLUTNING TILL NPÖ 2024-11-06

## Ge användare behörighet till uthoppet NPÖ

Lägg till behörighetsprofil för NPÖ.

Behörighetsprofiler

| Profilnamn:                                                                                                    | ~ |
|----------------------------------------------------------------------------------------------------|---|
| Funktioner                                                                                                    |   |
| Samtliga                                                                                                    |   |
| npö                                                                                                    |   |
| Extern tjänst, Journalinnehåll, NPÖ med Patient<br>Extern tjänst, Journalinnehåll, NPÖ utan patient<br>Extern tjänst, Journalinnehåll, NPÖ3 med Patient |   |
| Extern tjänst, Systemmeny, NPÖ                                                                                                    |   |

## Uthopp till NPÖ

Användaren hittar uthoppet till NPÖ under systemmenyn i TakeCare. Uthoppet är utan patient, d.v.s. användaren måste skriva in personnummer i NPÖ.

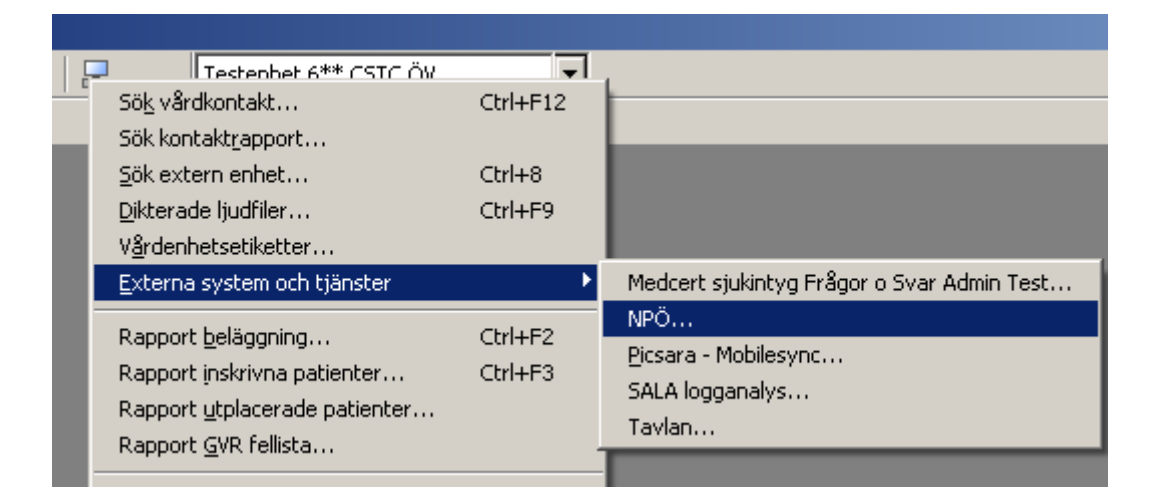

#### Region Stockholm i samarbete med

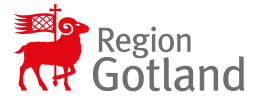

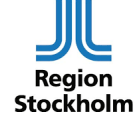

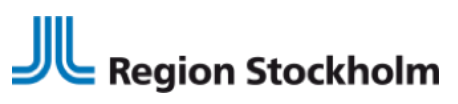

LATHUND FÖR TAKECARE SLL:S ANSLUTNING TILL NPÖ 2024-11-06

Användaren kan öppna aktuell patients journal och välja något av valen för NPÖ under Externa system och tjänster.

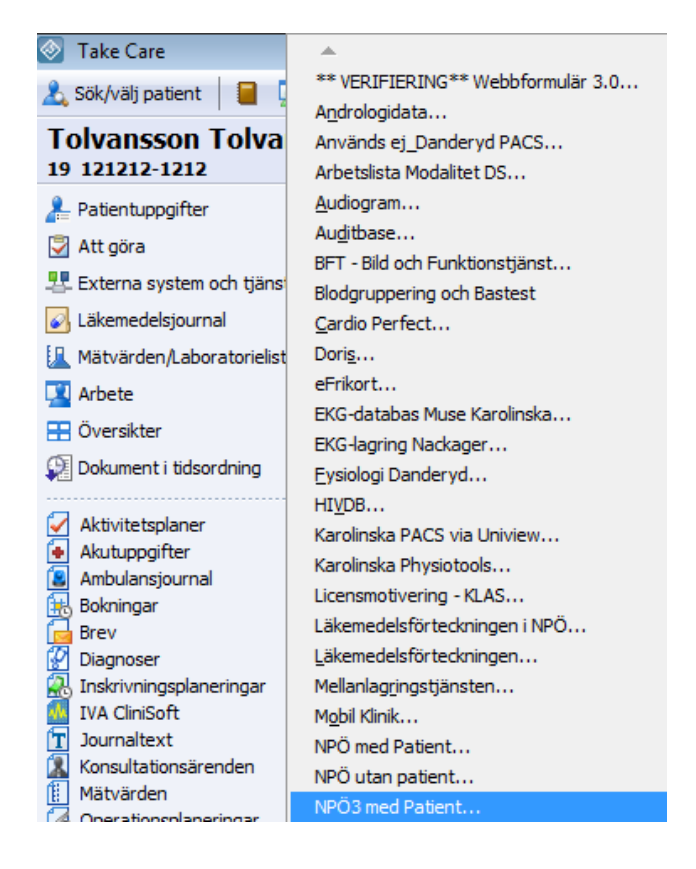

## Mappa journalanteckningar till NPÖ:s anteckningstyper

I NPÖ visas journalanteckningar från TakeCare under rubriken "Dokument". Ett av värdena som visas där är dokumentets "Anteckningstyp" (det finns 9 nationella typer).

Det finns en central inställning i TakeCare som mappar mot NPÖ:s anteckningstyper. Dessa är systemspecifika och får inte ändras av lokal förvaltning.

### OBS!! Generella regler får endast ändras på uppdrag av Områdesledare för området Vårddokumentation via email till

fo.vardprocess.varddokumentation.rst@regionstockholm.se

Region Stockholm i samarbete med

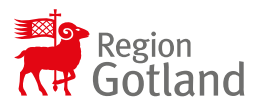

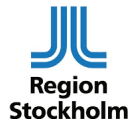

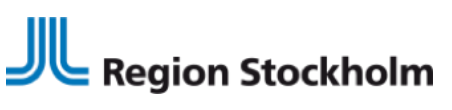

LATHUND FÖR TAKECARE SLL:S ANSLUTNING TILL NPÖ 2024-11-06

## Mappa journalanteckningsmallar till NPÖ:s anteckningstyper

### Generella regler

Mappningen görs i ett systemgemensamt register och består av **en regel per NPÖanteckningstyp och vårdgivare.** 

En regel som **inte** innehåller uppgift om "Vårdgivare" är en "generell regel" och gäller för alla vårdgivare som inte angivit en egen regel.

En regel där "Vårdgivare" är angiven gäller enbart för den "Vårdgivaren. Varje vårdgivare använder alltså antingen sin egen regel <u>eller</u> den generella för anteckningstypen, aldrig båda! Regler <u>kan</u> uppdateras av alla med behörighet till Generella register.

Vårdgivarspecifika regler <u>får</u> uppdateras av respektive vårdgivare.

| 🗞 Generella register                                                                                                    |                                                                                                    |  |  |  |
|----------------------------------------------------------------------------------------------------|----------------------------------------------------------------------------------------------------|--|--|--|
| Register Kodtabeller Ext                                                                                                    | terna tabeller EDI-inställningar Externa tjänster                                                                                                    |  |  |  |
| Register:                                                                                                    | Journalmallar - NPÖ mappning   Ny                                                                                                    |  |  |  |
| Sök:                                                                                                    | Redigera                                                                                                    |  |  |  |
| Endast aktiva                                                                                                    | Exportera                                                                                                    |  |  |  |
| NPÖ anteckningstyp (kod)                                                                                                    | Id Söksträng i journalmallsnamn                                                                                                    |  |  |  |
| ab<br>ab<br>ab<br>ad<br>auf<br>auf<br>bes<br>bes<br>bes<br>bes<br>bes<br>ab<br>bes<br>ab<br>ab<br>bes<br>ab<br>ab<br>bes<br>ab<br>ab<br>bes<br>ab<br>ab<br>ab<br>ab<br>ab<br>ab<br>ab<br>ab<br>ab<br>ab<br>ab<br>ab<br>ab | <ul> <li>7 operationsberättelse, /atb/</li> <li>12 operationsberättelse, /atb/, akut</li> <li>5 telefon, brev, /auf/, tel ant, utan , indirekt ,</li> <li>11 telefon, brev, /auf/, tel ant, utan , indirekt , anteckning</li> <li>nybesök, mottagning, mott ant, insats, /bes/, hälsosamtal, mottant, återbesök</li> <li>nybesök, mottagning, mott ant, insats, /bes/, hälsosamtal, mottant, återbesök</li> <li>mottagning, hembesök</li> <li>10 mottagning, hembesök</li> <li>11 inskrivning, intagning, int ant, /ins/, omvårdnadsanamnes, ankomst</li> <li>12 sammanfatt, /sam/, sammanställ</li> <li>13 saviant, avslut, /slu/, efter dödsfall enl LCP</li> <li>skopi, echo, eko, /utr/, ultragyn</li> <li>13 skopi, echo, eko, /utr/, ultragyn, behandlingsbegränsning, palliativt vårdbehov</li> </ul> |  |  |  |
| < »                                                                                                    |                                                                                                    |  |  |  |
| 15 objekt                                                                                                    |                                                                                                    |  |  |  |

### Region Stockholm i samarbete med

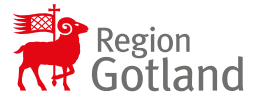

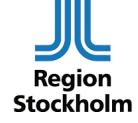

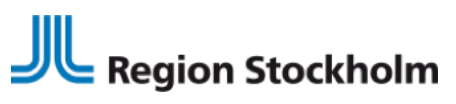

LATHUND FÖR TAKECARE SLL:S ANSLUTNING TILL NPÖ 2024-11-06

## NPÖ mappning

I registret "Journalmallar – NPÖ-mappning" kopplas TakeCares journalmallsnamn ihop med nationella koder för NPÖ:s anteckningstyper, via söksträngar.

### En specifik TakeCare-journaltext visas som en viss typ av NPÖ-dokument om:

- ✓ Journalmallsnamn matchar någon av de söksträngar som angivits och...
- ✓ om söksträngen är mappad till någon av NPÖ-anteckningstyperna eller...
- ✓ Anteckningstyp Övrigt för de journalmallar som inte har mappats upp

### Förklaring till bild nedan:

1. Denna regel är generell och gäller för alla vårdgivare som inte angivit en egen regel för denna NPÖ-anteckningstyp.

2. Varje vårdgivare kan ange egna regler för hur mallnamn ska mappas.

Om man anger en egen regel så **gäller inte generella regeln** för denna vårdgivare och NPÖanteckningstyp.

| <                                                                        | Generella register       |    |                                                                                         |                                  |               | - • •         |
|--------------------------------------------------------------------------|--------------------------|----|-----------------------------------------------------------------------------------------|----------------------------------|---------------|---------------|
| Register Kodtabeller Externa tabeller EDI-inställningar Externa tjänster |                          |    |                                                                                         |                                  |               |               |
|                                                                          | Register:                |    | Journalmallar - NPÖ mappning 🔹                                                          |                                  |               | Ny            |
|                                                                          | SOK:                     |    |                                                                                         |                                  |               | Redigera      |
|                                                                          | Endast aktiva            |    |                                                                                         |                                  |               | [Everyteen]   |
|                                                                          |                          |    |                                                                                         |                                  |               | Exportera     |
|                                                                          | NPÖ anteckningstyp (kod) | Id | Söksträng i journalmallsnamn                                                            | Vårdgivare                       | Vårdgivare Id | Giltig t.o.m. |
|                                                                          | 🛲 atb                    | 7  | operationsberättelse, /atb/                                                             |                                  |               |               |
|                                                                          | 🔤 atb                    | 12 | operationsberättelse, /atb/, akut                                                       | Familjeläkarna i Saltsjöbaden AB | 48            |               |
|                                                                          | 🛲 auf                    | 5  | telefon, brev, /auf/, tel ant, utan , indirekt ,                                        |                                  |               |               |
|                                                                          | 🚟 auf                    | 11 | telefon, brev, /auf/, tel ant, utan, indirekt, anteckning                               | Familjeläkarna i Saltsjöbaden AB | 48            |               |
|                                                                          | 🛲 bes                    | 3  | nybesök, mottagning, mott ant, insats, /bes/, hälsosamtal, mottant, återbesök           |                                  |               |               |
|                                                                          | 🚟 bes                    | 8  | nybesök, mottagning, mott ant, insats, /bes/, hälsosamtal, mottant, återbesök, hembesök | Familjeläkarna i Saltsjöbaden AB | 48 Z          |               |
|                                                                          | 🔤 bes                    | 9  | mottagning, hembesök                                                                    | Capio Primärvård AB              | 29            |               |
|                                                                          | 🔤 bes                    | 10 | mottagning, hembesök                                                                    | Capio Närsjukvård AB             | 171           |               |
|                                                                          | 🔤 ins                    | 1  | inskrivning, intagning, int ant, /ins/, omvårdnadsanamnes, ankomst                      |                                  |               |               |
|                                                                          | 🚟 sam                    | 4  | sammanfatt, /sam/, sammanställ                                                          |                                  |               |               |
|                                                                          | 🚟 sam                    | 15 | sammanfatt, /sam/, sammanställ, fall & fraktur, årskontroll, läkemedelsgenomgång        | Familjeläkarna i Saltsjöbaden AB | 48            |               |
|                                                                          | 🚟 slu                    | 2  | epikris, slutant, avslut, /slu/                                                         |                                  |               |               |
|                                                                          | 🚟 slu                    | 14 | epikris, slutant, avslut, /slu/, efter dödsfall enl LCP                                 | Familjeläkarna i Saltsjöbaden AB | 48            |               |
|                                                                          | 🚟 utr                    | 6  | skopi, echo, eko, /utr/, ultragyn                                                       |                                  |               |               |
|                                                                          | 🕮 utr                    | 13 | skopi, echo, eko, /utr/, ultragyn, behandlingsbegränsning, palliativt vårdbehov         | Familjeläkarna i Saltsjöbaden AB | 48            |               |
|                                                                          |                          |    |                                                                                         |                                  |               |               |
|                                                                          |                          |    |                                                                                         |                                  |               |               |
|                                                                          |                          |    |                                                                                         |                                  | Ν             |               |
|                                                                          |                          |    |                                                                                         |                                  | 6             |               |
| 1                                                                        | i objekt                 |    |                                                                                         |                                  |               |               |

### Region Stockholm i samarbete med

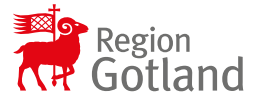

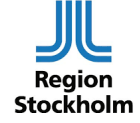

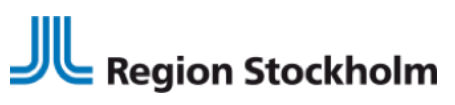

LATHUND FÖR TAKECARE SLL:S ANSLUTNING TILL NPÖ 2024-11-06

### Söksträng

Allt som skrivs mellan två kommatecken (,) eller inom citationstecken (") kommer att betraktas som en söksträng.

Flera söksträngar ska separeras med kommatecken (,).

Stora och små bokstäver har endast betydelse inom citationstecken.

Kommatecken som används inom citationstecken, betraktas som en del av söksträngen t.ex. "Stående ordination, LDL".

| Redigera - ins                |                                 | l      | x |
|-------------------------------|---------------------------------|--------|---|
| Register:                     | Journalmallar - NPÖ mappning    | OK     |   |
| ld:                           | 9                               | Avbryt |   |
| NPÖ anteckningstyp (kod):     | ins                             |        |   |
| Söksträng i journalmallsnamn: | "Inskrivning", nybesök          |        |   |
| Vårdgivare:                   | 2 Hälso- och sjukvården Gotland |        |   |
| Giltig t.o.m.:                | <b>••••</b>                     |        |   |
|                               |                                 |        |   |
|                               |                                 |        |   |

Dessa värden är tillåtna för NPÖ-anteckningstyper.

| Namn              | OID                 | Ägare/Förvaltare         | Innehåll                         |
|-------------------|---------------------|--------------------------|----------------------------------|
| KV Anteckningstyp | 1.2.752.129.2.2.2.1 | Arkitekturledningen, SKL | Tillåtna värden:                 |
| (delmängd ur KV   |                     |                          | utr = Utredning                  |
| Informationstyp)  |                     |                          | atb = Åtgärd/Behandling          |
|                   |                     |                          | sam = Sammanfattning             |
|                   |                     |                          | sao = Samordning                 |
|                   |                     |                          | ins = Inskrivning                |
|                   |                     |                          | slu = Slutanteckning             |
|                   |                     |                          | auf = Anteckning utan fysiskt mö |
|                   |                     |                          | sva = Slutenvårdsanteckning      |
|                   |                     |                          | bes = Besöksanteckning           |

### Region Stockholm i samarbete med

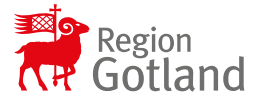

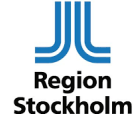

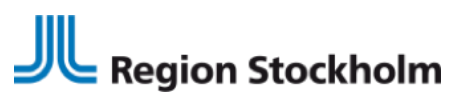

LATHUND FÖR TAKECARE SLL:S ANSLUTNING TILL NPÖ 2024-11-06

## Exempel på regler

| utr | "Utr", utredning                                        |
|-----|---------------------------------------------------------|
| atb | "Åtgärd"                                                |
| atb | "Behandling"                                            |
| sam | sammanfattning                                          |
| sao | samordning                                              |
| ins | inskrivning                                             |
| slu | "Slutanteckning", epikris, "Utvärdering slutanteckning" |
| auf | anteckning utan fysiskt möte, ant. utan fys. möte       |
| sva | "Slutenvårdsanteckning"                                 |
| bes | "Besöksant", besöksanteckning, bes. ant, besöks ant.    |

#### så sker mappning enligt nedan:

| Malinamn                     | Mappas till anteckningstyp |  |
|------------------------------|----------------------------|--|
| Multidisciplinär Utredning   | utr                        |  |
| Utr. Multidiscipl.           | utr                        |  |
| utr. multidiscipl.           | (ingen mappning)           |  |
| Behandling/åtgärder          | atb                        |  |
| behandling/åtgärder          | (ingen mappning)           |  |
| Journalsammanfattning        | sam                        |  |
| Sammanfattning               | sam                        |  |
| Anteckning Utan Fysiskt möte | auf                        |  |
| Ant. utan fys. Möte          | auf                        |  |
| Ant. utan fysiskt möte       | (ingen mappning)           |  |
| Utvärdering slutanteckning   | slu                        |  |
| Utv. slutanteckning          | (ingen mappning)           |  |
| Utv. Slutanteckning          | slu                        |  |
| Epikris anteckning           | slu                        |  |
| Ant. epikris                 | slu                        |  |

### Region Stockholm i samarbete med

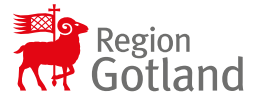

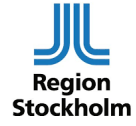